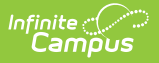

## **Medication Summary Report**

Last Modified on 07/25/2025 12:11 pm CDT

Report Logic | Report Editor Details | Generate the Medication Summary Report

Tool Search: Medication Summary

The Medications Summary Report lists prescription information for students in the selected calendar or the student list.

| Health Medication Summary Report                                                                                                    |                                                                                                    |
|----------------------------------------------------------------------------------------------------|----------------------------------------------------------------------------------------------------|
| This report shows a summary of prescription information for students in the selected calendars or student list. The date<br>range specifies the period in which to check if any medications were submitted into the system. Use the sort options to<br>specify the order in which the results should appear. All three sort options are applied to the results, but the selected option<br>is the first priority.                                                                                                    |                                                                                                    |
| Which students would you like to include in the report?         Students:         Student Name(#Student Number)-Grade         All students         All students         Ad Hoc Filter:         Vhich medications would you like to include in the report?         Which medications         ABILPY (Anipiprazole)         ACETAMINOPHEN         ADDERALL IR         ADDERALL IR         ADDERALL IR         ADVAIR         ALEUE         ALEGRA         AMITRIPTYLINE         AMOXICILLIN         CTRL-click or SHIFT-click to select multiple | Medication Date Range (Required fields) Start Date*  End Date*  99/24/2019  Which calendar(s) would you like to include in the report?  active year  bits by school  bits by year  19-20  19-20 Arthur Elementary 19-20 Cleveland Elementary 19-20 Cleveland Elementary 19-20 Cleveland Elementary 19-20 Lincoln Elementary 19-20 Jaylor K-8 19-20 Van Buren High School KG 19-20 Cleveland Elementary 19-20 Taylor K-8 19-20 Van Buren High School KG 19-20 Cleveland Elementary 19-20 Taylor K-8 19-20 Van Buren High School KG 19-20 Cleveland Elementary School Year / Name Student Name Medication Name / Form Date Submitted Report Format: PDF  Report |
|                                                                                                    |                                                                                                    |

Medication Summary Report editor

See the <u>Health Office Reports Tool Rights</u> article for information on available tool rights.

## **Report Logic**

The Medication Summary Report pulls data from the student's Medications tool. Medications submitted within the Date Range will report.

## **Report Editor Details**

| Options                     | Descriptions                                                                                                    |
|-----------------------------|----------------------------------------------------------------------------------------------------|
| Student<br>Selection        | Users can select specific students who have medications entered in their health record. Students are listed alphabetically by last name. The student's grade level and student number are also listed. Or, select an Ad hoc Filter from which to pull students.                                          |
| Medication<br>Selection     | Choose the types of medication to include in the report. This list will only display active medications that are entered in Medication Name tool in System Administration.                                                                                                    |
| Medication<br>Date<br>Range | The Start Date and End Date fields are required entry in order for the report to generate. The End Date field is defaulted to the current date. Dates are entered in mmddyy format, or use the calendar icon to select a date.                                                                           |
| Calendar<br>Selection       | Select the desired calendars to include on the report. If a calendar is chosen in<br>the Campus toolbar, that calendar will already be selected. Select more<br>calendars as needed by using the CTRL and SHIFT keys.                                                                                    |
| Sort<br>Options             | <ul> <li>The Medication Summary Report can be sorted by the following:</li> <li>School Year/Name</li> <li>Student Name (alphabetical by last name)</li> <li>Medication Name/Form (alphabetical by medication name and then by medication form - tablet, liquid, etc.)</li> <li>Date Submitted</li> </ul> |
| Report<br>Format            | The printed format of the report. Options include: PDF or DOCX.                                                                                                    |

## **Generate the Medication Summary Report**

- Select the **Students** to include on the report. All students may be selected; however, doing so may increase the generation time. Students can also be selected using a pre-saved **Ad** hoc filter.
- 2. Select the **Medications** to include in the report. These medications come from the Medications entered in System Administration health.
- 3. Enter the **Medication Date Range** in *mmddyy* format, or use the calendar icon to select a date. Medications with a Date Submitted within the range will report.

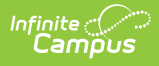

- 4. Select the **Calendars** to include on the report.
- 5. Select the **Sort Options** for the report by school year/name, student name, medication name/form or date submitted.
- 6. Select the **Report Format**.
- 7. Click the **Generate Report** button. The report will display in a new window listing the medications for the students during the entered date range.